## ΔΙΑΔΙΚΑΣΙΑ ΕΝΕΡΓΟΠΟΙΗΣΗΣ ΛΟΓΑΡΙΑΣΜΟΥ MICROSOFT ACADEMIC στο Azure

Ανοίγουμε το φυλλομετρητή Microsoft Edge (η διαδικασία δεν έχει δοκιμαστεί με άλλους Browsers: Firefox, Chrome κλπ. ) και δίνουμε την παρακάτω διεύθυνση:

https://signup.azure.com/studentverification?offerType=3

Για να γίνει η ενεργοποίηση θα πρέπει να έχετε ένα λογαριασμό Microsoft hotmail ή outlook. Αν δεν έχετε πρέπει να δημιουργήσετε λογαριασμό.

Κάνουμε Σύνδεση με το λογαριασμό Microsoft (Hotmail ή outlook)

| Microsoft              |                   |          |  |  |
|------------------------|-------------------|----------|--|--|
| Είσοδος                |                   |          |  |  |
| bob_marl@hotmail.com   |                   |          |  |  |
| Δεν έχετε λογαριασμό;  | Δημιουργήσετε ένα |          |  |  |
| Δεν ειναι δυνατη η προ | τοραση στο πογαρι | ασμο σας |  |  |

Μετά τη σύνδεσή σας με τα στοιχεία Hotmail ή outlook, όπως φαίνεται στην παρακάτω εικόνα- πρεπει να συμπληρώνετε το e-mail που έχετε από το τμήμα π.χ. bob\_marl@teiemt.gr (ιδρυματικό email) και πρέπει να έχετε επιλέξει (δείτε check) πως συμφωνείτε με τους όρους χρήσης. Στη συνέχουμε επιλέγετε το μπλε κουμπί

| verify academic status and accept terms                                                                                                    |  |  |  |  |
|----------------------------------------------------------------------------------------------------|--|--|--|--|
|                                                                                                    |  |  |  |  |
| Microsoft Azure                                                                                                    |  |  |  |  |
| Azure Dev Tools for Teaching<br>Get the tools you need to build your project, design an app or launch a website.                                                                       |  |  |  |  |
| Academic verification required                                                                                                    |  |  |  |  |
| The account you are signed in is not yet verified to access offer benefits. Please use the form below to verify.                                                                       |  |  |  |  |
| Enter your school email address. If your school is in our database, we will email you a verification link.                                                                             |  |  |  |  |
| Your school email address will be used only for verification purposes, for everything else please use you Microsoft account email.                                                     |  |  |  |  |
| School email address                                                                                                    |  |  |  |  |
| bob_marl@teiemt.gr                                                                                                    |  |  |  |  |
| Re-enter school email address                                                                                                    |  |  |  |  |
| bob_marl@teiemt.gr                                                                                                    |  |  |  |  |
| ✓ I agree to the subscription agreement, offer details, Azure Dev Tools for Teaching agreement and privacy statement                                                                   |  |  |  |  |
| I would like information, tips, and offers from Microsoft or selected partners about Azure, including Azure<br>Newsletter, Pricing updates, and other Microsoft products and services. |  |  |  |  |
| Verify academic status and accept terms                                                                                                    |  |  |  |  |

Εφόσον επιλέξατε το παραπάνω μπλε κουμπί η Microsoft στέλνει ένα email επιβεβαίωσης στο ιδρυματικό σας e-mail. Δείτε την έλλειψη στην παρακάτω εικόνα.

| Academic verification required<br>The account you are signed in is not yet verified to access offer benefits. Please use the form below to verify.<br>Enter your school email address. If your school is in our database, we will email you a verification link.<br>Your school email address will be used only for verification purposes, for everything else please use you Microsoft account email. |
|----------------------------------------------------------------------------------------------------|
| ne account you are signed in is not yet verified to access offer benefits. Please use the form below to verify.<br>Iter your school email address. If your school is in our database, we will email you a verification link.<br>Iur school email address will be used only for verification purposes, for everything else please use you Microsoft account email.                                      |
| iter your school email address. If your school is in our database, we will email you a verification link.<br>ur school email address will be used only for verification purposes, for everything else please use you Microsoft account email.                                                                                                    |
| our school email address will be used only for verification purposes, for everything else please use you Microsoft account email.                                                                                                    |
|                                                                                                    |
| thool email address                                                                                                    |
| bob_marl@teiemt.gr                                                                                                    |
| e-enter school email address                                                                                                    |
| bob_marl@teiemt.gr                                                                                                    |

Στη συνέχεια συνδεόμαστε <u>από τον ίδιο browser</u> (Microsoft Edge- δημιουργούμε νέα καρτέλα <u>στον ήδη ανοικτο browser</u>) στο λογαριασμό email που έχουμε στο teiemt. Π.χ. <u>bob\_marl@teiemt.gr</u>. Και κάνουμε verify το email που μας έχει στείλει η Microsoft.

| Hello,                                                                                                    |  |  |  |  |
|----------------------------------------------------------------------------------------------------|--|--|--|--|
| You have received this email because you recently requested verification via Microsoft's Academic Verification service. If you did not submit your email for this program, please disregard this email. |  |  |  |  |
| To complete your academic status verification, please click the link below. The link will automatically expire if not used within 5 days.                                                               |  |  |  |  |
| After clicking the link, your verification status will be confirmed and you will return to the site.                                                                                                    |  |  |  |  |
|                                                                                                    |  |  |  |  |
| -Navigate to: https://api.identityvalidationservice.com/api/v1.0/tokenverification/c6d579a4-2464-458c-8514-2605e2fe3ecc/activation?subscription-key=368c865b714a45aeb85343d6f98eac07                    |  |  |  |  |
| Thank You                                                                                                    |  |  |  |  |
| The Microsoft Academic Verification Team                                                                                                    |  |  |  |  |
|                                                                                                    |  |  |  |  |
| This malibax is NOT monitored. Please DO NOT really to this message.                                                                                                    |  |  |  |  |
| If you have further questions, please click <u>here</u> to contact Customer Support Service.                                                                                                    |  |  |  |  |
|                                                                                                    |  |  |  |  |
| inis message from Microsoft is an important part of a program, service, or product that you or your company purchased or participate in.                                                                |  |  |  |  |
| Microsoft respects your privacy. Please read our <u>Privacy. Statement</u> ,                                                                                                    |  |  |  |  |
| Microsoft Corporation                                                                                                    |  |  |  |  |
| One Microsoft Way                                                                                                    |  |  |  |  |
| Redmond, WA 98052 USA                                                                                                    |  |  |  |  |
|                                                                                                    |  |  |  |  |

Στη συνέχεια εμφανίζεται η παρακάτω εικόνα

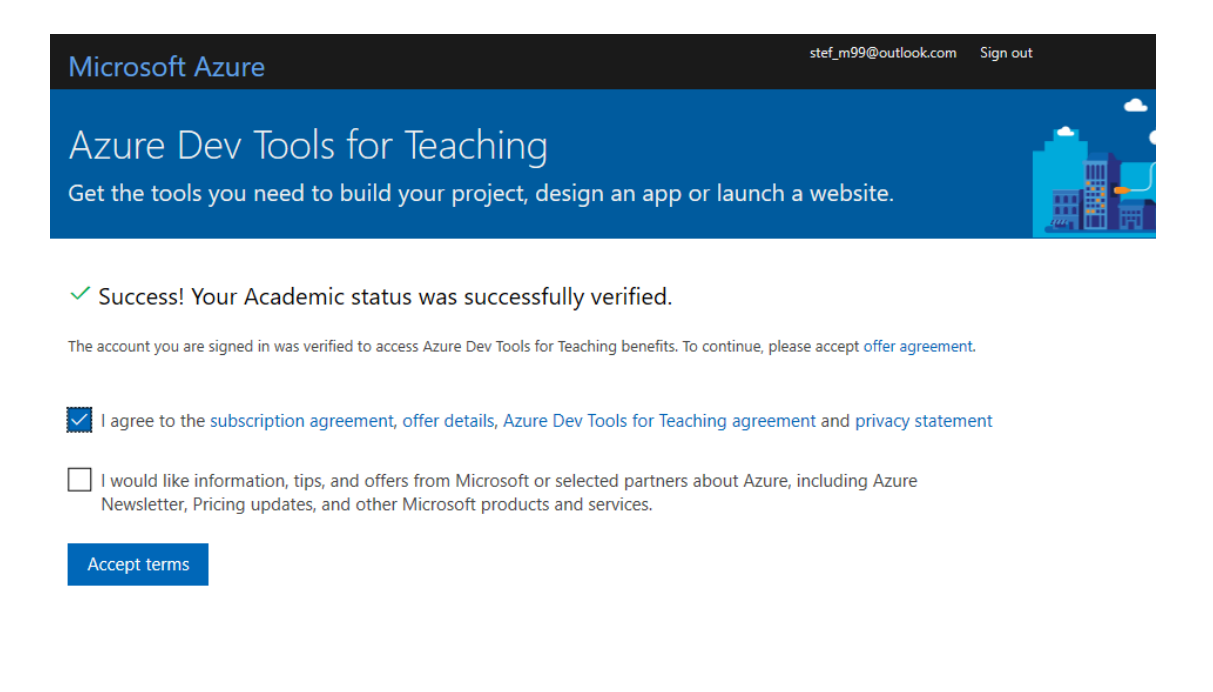

Επιλέγουμε αποδοχή των όρων χρήσης όπως φαίνεται παραπάνω και στη συνέχεια επιλέγουμε το κουμπί «Accept terms»

Για να «κατεβάσουμε λογισμικό» επιλέγουμε Software όπως φαίνεται στη συνέχεια για να εμφανιστούν τα διαθέσιμα δωρεάν λογισμικά.

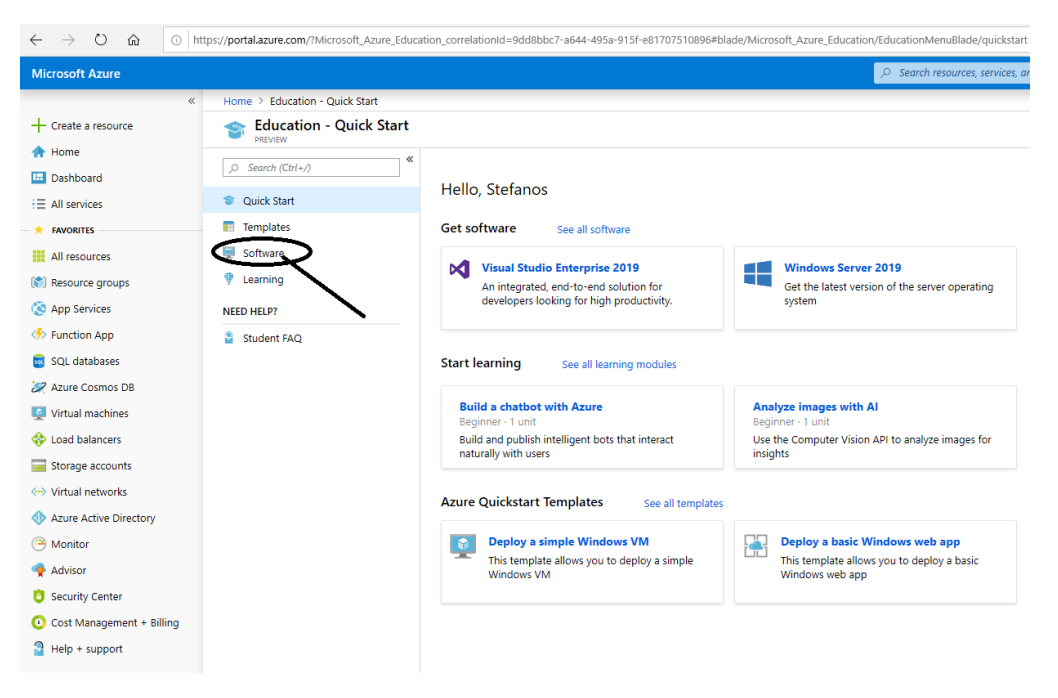

Στην παρακάτω εικόνα φαίνονται τα διαθέσιμα λογισμικά.

| Microsoft Azure            |                                                  |                                                              | $\wp$ Search resources, services, and docs |
|----------------------------|--------------------------------------------------|--------------------------------------------------------------|--------------------------------------------|
| «                          | Home > Education - Software                      |                                                              |                                            |
| Create a resource     Home | Education - Software PREVIEW  Search (Ctrl+/)  « | 0 Search Product Category                                    | System Type                                |
|                            | Ouick Start                                      | 189 Items                                                    |                                            |
|                            | Templates                                        | NAME                                                         | PRODUCT CATEGORY                           |
| All resources              | 🛒 Software                                       | Visual Studio Enterprise 2019                                | Developer Tools                            |
| (*) Resource groups        | 👎 Learning                                       | Windows Server 2019                                          | Operating System                           |
| 🔇 App Services             | NEED HELP?                                       | Machine Learning Server 9.3.0 for Windows                    | Al + Machine Learning                      |
| Function App               | Student FAQ                                      | Pluralsight                                                  | Learning Services                          |
| 👼 SQL databases            |                                                  | WintellectNow                                                |                                            |
| 🖉 Azure Cosmos DB          |                                                  | A Microsoft Store                                            | Deadwativity Teola                         |
| 👤 Virtual machines         |                                                  | Minut Guide Code                                             |                                            |
| 💠 Load balancers           |                                                  | Visual Studio Code                                           | Developer Tools                            |
| Storage accounts           |                                                  | SQL Server 2017 Enterprise                                   | Database                                   |
| ••• Virtual networks       |                                                  | Project Professional 2019                                    | Productivity Tools                         |
| Azure Active Directory     |                                                  | Project Professional 2019                                    | Productivity Tools                         |
| Monitor                    |                                                  | Access 2016                                                  | Database                                   |
| Advisor                    |                                                  | Access 2016                                                  | Database                                   |
| Cost Management + Rilling  |                                                  | Advanced Threat Analytics (ATA) version 1.7                  | Security                                   |
| Help + support             |                                                  | Advanced Threat Analytics (ATA) Version 1.8                  | Security                                   |
|                            |                                                  | Agents for Visual Studio 2019 (version 16.0) Test Agent      | Developer Tools                            |
|                            |                                                  | Azure DevOps Office Integration 2019 (x86)                   | Developer Tools                            |
|                            |                                                  | Agents for Visual Studio 2019 (version 16.0) Test Controller | Developer Tools                            |
|                            |                                                  | Agents for Visual Studio 2017 Test Agent                     | Developer Tools                            |
|                            |                                                  | Agents for Visual Studio 2017 Test Agent                     | Developer Tools                            |
|                            |                                                  | Agents for Visual Studio 2017 Test Controller                | Developer Tools                            |
|                            |                                                  | Agents for Visual Studio 2017 Test Controller                | Developer Tools                            |
|                            |                                                  | BizTalk Server 2013 R2 Developer Edition                     | Middleware System                          |
|                            |                                                  | BizTalk Server 2013 R2 Developer Edition                     | Middleware System                          |
|                            |                                                  | BizTalk Server 2013 R2 Enterprise Edition                    | Middleware System                          |
|                            |                                                  | BizTalk Server 2013 R2 Enterprise Edition                    | Middleware System                          |

Εφόσον έχει ολοκληρωθεί η ενεργοποίηση για να κατεβάσουμε τα προϊόντα της Microsoft δίνουμε την παρακάτω διεύθυνση στον Microsoft Edge.

https://signup.azure.com/studentverification?offerType=3

Για να συνδεθούμε δίνουμε τα στοιχεία του λογαριασμού που έχετε στο Microsoft email (Hotmail ή outlook)